## How to Check Status of Application

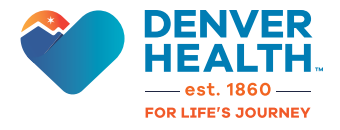

## After applying, you can view the status of your application at any time via the following steps:

- 1. Visit www.denverhealth.org/careers.
- 2. Click on "Apply as an external candidate".
- 3. Click on "Sign In" in the upper right corner of the screen.
- 4. Use your account login and password to sign in. Click "Forgot your password?" if you do not have your original login credentials.
- 5. From your "Candidate Home" screen, scroll down to view "My Applications".
- 6. Under "My Applications" you can view the status of all previously submitted applications between the "Active" and "Inactive" tabs.

| s we are evaluating your qualifications<br>eceive a notification with instructions. | , we may con<br>Thank you fo | ntact you to provide addition<br>r your interest in joining our | nal information. In this<br>team! | s case, you will |
|-------------------------------------------------------------------------------------|------------------------------|-----------------------------------------------------------------|-----------------------------------|------------------|
| Active (1) Inactive (0)                                                             |                              |                                                                 |                                   |                  |
| Active (1) Inactive (0) Job Title                                                   | Job Req                      | My Application Status                                           | Date Submitted                    | Action           |

7. Under "My Application Status" you will see your status. A graphic view our candidate journey and a description of statuses is available on our careers page: <u>www.denverhealth.org/careers</u>

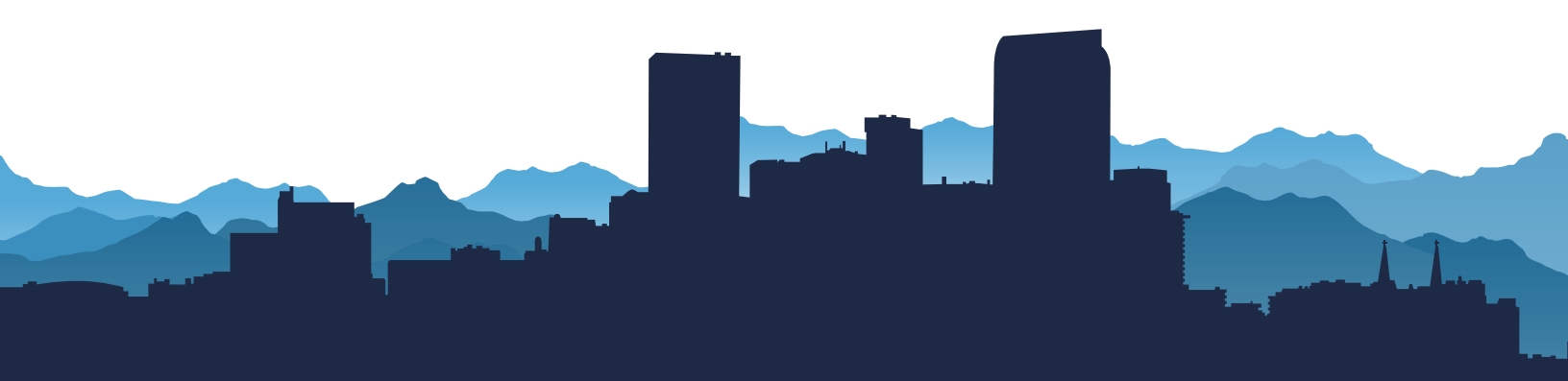